## ACCESSING THE BOSTON UNIVERSITY WIRELESS GUEST NETWORK

To receive your Guest Access information, you will need to have the ability to access your email on a device already connected to the internet, or receive SMS text messages on a mobile device.

1. Connect to the network called **BU Guest** (Unencrypted) from your list of available networks.

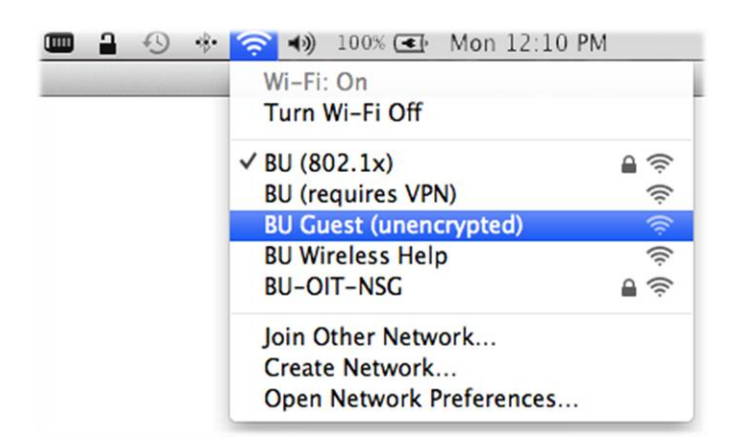

2. Once connected, open up a web browser and try navigating to a website. You will be redirected to: <u>https://safeconnect.bu.edu:9443</u>

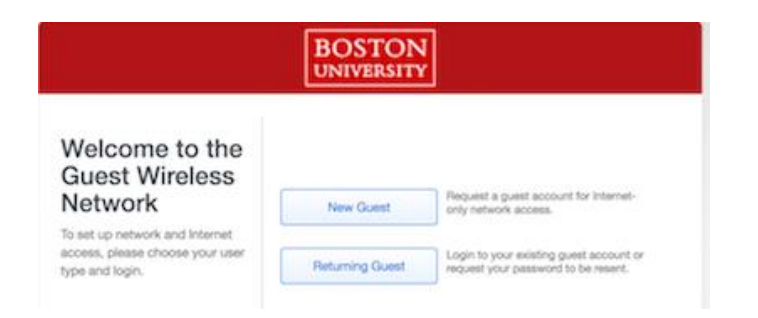

3. Click the "New Guest" button, then enter your information in the required fields and click "Continue":

|                                                                                                    | UNIVERSITY                                                                                             |
|----------------------------------------------------------------------------------------------------|----------------------------------------------------------------------------------------------------|
| Guest Account<br>nformation                                                                                           | Request a Guest Account<br>To request a guest account complete this form and then click<br>"Continue". |
| ireless* complete this form.<br>gin information will be sent<br>cluding information on how to<br>gin to your account. | Reason for requesting account                                                                          |
| uests who have previously had<br>account can Click Here to<br>send the guest account<br>sseword.                      | Email Address                                                                                          |
|                                                                                                    | Guest name                                                                                             |
|                                                                                                    | Mobile Phone Number                                                                                    |
|                                                                                                    | Select mobile service provider                                                                         |
|                                                                                                    | Mobile Provider Standard messaging rates apply. List all providers Cancel Control                      |

Note: International visitors may enter ten 0s for a phone number if you have access to email.

4. A Message stating your request has been approved will appear on the screen. Your new login information will be sent to you in both a text message and an email

| Your rec        | quest has been approved                                                              |
|-----------------|--------------------------------------------------------------------------------------|
| An email was se | ent to Test@Test.Test and a text message was sent to<br>with your login information. |
| After receiving | ng your user name and password, click Continue.                                      |

5. Click the "Continue" button to be returned to the sign-in page, then use the login and password that have been sent to you in the steps above to gain access.